## Attribut:Introduction

This is a property of type Text.

| This is a property                                               | of typ | e lex   | xt.     |        |         |                |                                                                                                    |
|------------------------------------------------------------------|--------|---------|---------|--------|---------|----------------|----------------------------------------------------------------------------------------------------|
| Utilisation 167                                                  |        |         |         |        |         |                |                                                                                                    |
| 20 prácádoptos                                                   | 20     | 50      | 100     | 250    | 500     | 20 cuivant     | Filtro                                                                                                    |
| 20 precedentes                                                   | 20     | 50      | 100     | 250    | 500     | 20 sulvante    | es rittre                                                                                                    |
| Affichage de 20 p                                                | ages ι | itilisa | ant cet | te pro | priété. |                |                                                                                                    |
| Α                                                                |        |         |         |        |         |                |                                                                                                    |
| Accompagnement à la rédaction d'un CV sur<br>Canva +             |        |         |         |        |         | CV sur<br>va + | Les CV réalisés sur Canva vous présentent d'une manière similaire que les CV<br>classiques : nom(s) & prénom(s) ; profil synthétisé et photo portait ; contact ;<br>compétences ; langues maîtrisés ; formations et expériences. Cependant<br>l'usage de l'outil numérique vous permet d'illustrer vos propos via des images<br>appropriés comme une image de fond ; le site en propose mais vous pouvez<br>également y introduire une que vous choisissez ; ainsi que des logos qui<br>illustrent un propos et permettent de réduire l'écrit. +                                                                                                    |
| Accompagner les usagers à l'utilisation de Mon<br>Espace Santé + |        |         |         |        | ation d | le Mon<br>é +  | Mon Espace Santé est un service numérique individuel et personnalisable. Il<br>permet à chaque usager du système de santé de stocker, partager ses<br>documents médicaux. Mon Espace Santé est hébergé en France et c'est l'Etat<br>qui est garant de la sécurité des données stockées. Pour un atelier plus général<br>de présentation de Mon Espace Santé, voir le tutoriel "[[Animer un atelier de<br>présentation Mon Espace Santé Animer un atelier de présentation de Mon<br>Espace Santé Animer un atelier de présentation de Mon<br>Espace Santé]]". Mon Espace Santé est un service de '''[[Apprendre à utiliser un<br>Cloud cloud]]''' c'est à dire qu'on peut accéder de n'importe quel ordinateur à<br>son compte à condition d'en avoir l'identifiant et le mot de passe. + |
| Activer la caméra frontale - Smartphone<br>Android +             |        |         |         |        |         | phone<br>d +   | Il y a généralement deux caméras sur un appareil. Une caméra à l'avant dite<br>"Frontale "qui sert à prendre des autoportraits ou plus communément appeler<br>"Selfie" et une caméra à l'arrière dite "Dorsale "qui permet de prendre des<br>photos de l'environnement face à soi. +                                                                                                    |
| Activer la vérification en deux étapes -<br>LinkedIn +           |        |         |         |        |         | tapes -<br>n + | Sur LinkedIn, la vérification en deux étapes vous fournit une protection<br>supplémentaire en demandant un code de vérification chaque fois que vous<br>vous identifiez sur un nouvel appareil. +                                                                                                    |
| Activer le mode confort des yeux - Smartphone<br>Android +       |        |         |         |        |         | phone<br>id +  | Le mode confort permet de filtrer la lumière bleue pour réduire la fatigue<br>visuelle. +                                                                                                    |
| Activer le mode créateur - LinkedIn +                            |        |         |         |        |         | n +            | Vous pouvez activer le mode créateur pour accéder à des outils et des<br>fonctionnalités supplémentaires. L'activation du mode créateur offre les<br>éléments suivants :<br>* Le bouton '''Se connecter''' sur votre profil<br>deviendra un bouton '''Suivre'''. * Lorsqu'une personne vous envoie une<br>demande de connexion après avoir activé le mode Créateur, elle vous suivra<br>                                                                                                    |
| Adapter mon smartphone à mes yeux +                              |        |         |         |        |         | x +            | Les smartphones sont réglés automatiquement (par défaut) pour des gens en<br>bonne santé à l'aise avec le numérique. Il est parfois difficile de cliquer, c'est<br>difficile à lire, les boutons sont trop petits pour cliquer précisément. Dans ce<br>tutoriel, nous verrons comment les paramètres "écran" peuvent adapter notre<br>téléphone à nos yeux (et donc nos doigts) en choisissant la couleur de l'écran,<br>en grossissant la taille des lettres, des icônes, en augmentant la sensibilité de<br>l'écran à notre doigt. +                                                                                                    |
| Agrandir les cellules - Excel +                                  |        |         |         |        |         | el +           | Vous avez sans doute constaté que quand vous saisissez des éléments dans<br>une cellule, il arrive que cette information "'''dépasse'''" la taille de la<br>cellule. +                                                                                                    |

| Aide aux vacances (CCAS) +                                                         | Le CCAS de la Ville de Rennes peut apporter une aide financière pour le départ<br>en vacances des enfants Rennais, en complément ou non des aides apportées<br>par la Caisse d'Allocations Familiales (CAF ou MSA). ''' <u>CONDITIONS:<br/></u> >'''* Être domicilié à Rennes * Avoir des enfants âgés de 3 à 18 ans * Être<br>allocataire de la Caisse d'Allocations Familiales (CAF - Cours des Alliés - 35028<br>Rennes Cedex 9 - accueil téléphonique 08.10.25.35.10 - accueil physique sur<br>rendez-vous - http://www.caf.fr/), ou de la Mutualité Sociale Agricole (MSA -<br>La Porte de Ker Lann - rue Charles Coudé - Bruz - 35027 Rennes Cedex 9 -<br>accueil téléphonique 02.99.01.80.80 - [https://portesdebretagne.msa.fr/lfy<br>https://portesdebretagne.msa.fr/lfy#]) * Les structures d'accueil non<br>conventionnées par la CAF doivent être agréées "jeunesse et éducation<br>populaire" * Accessible sous conditions de ressources +                                   |
|------------------------------------------------------------------------------------|----------------------------------------------------------------------------------------------------|
| Aider un usager à paramétrer son premier<br>smartphone +                           | Il n'est pas rare d'accueillir en rendez-vous des usagers qui viennent de faire<br>l'achat d'un tout nouveau téléphone portable, leur premier smartphone.<br>Souvent l'achat effectué, l'usager est seul avec un objet de haute technologie<br>dans sa poche. Le but de ce tutoriel est de dégager quelques axes principaux<br>pour guider au mieux un usager dans sa première appréhension de ce matériel<br>et lui éviter des surcoûts parfois conséquents. N'hésitez pas à commenter,<br>faire vos ajouts d'expérience ! +                                                                                                    |
| Ajouter un embranchement - Forms +                                                 | <pre><div class="icon-instructions caution-icon"> <div class="icon-instructions-&lt;br&gt;icon"><i class="fa fa-exclamation-triangle"></i></div> <div class="icon-&lt;br&gt;instructions-text">Avant de commencer, nous vous recommandons de vous<br/>assurer que toutes vos questions ont été créées. Lorsque vous êtes prêt à<br/>ajouter des branchements, procédez comme suit :</div> </div> +</pre>                                                                                                    |
| Ajouter une adresse e-mail et changer l'adresse e-<br>mail principale - LinkedIn + | Vous pouvez ajouter plusieurs adresses e-mail à votre compte LinkedIn. Si<br>votre adresse mail principale est perdue, vous pouvez toujours récupérer<br>votre compte LinkedIn grâce à votre adresse mail secondaire. C'est<br>notamment le cas si vous avez renseigné une adresse <u>mail<br/>professionnelle</u> et que vous ne faites plus partie de l'entreprise par<br>exemple. Vous avez également la possibilité de vous connecter à votre compte<br>LinkedIn à l'aide de l'adresse e-mail principale ou supplémentaire. +                                                                                                    |
| Ameli - Créer un compte +                                                          | Pour accéder depuis votre ordinateur ou votre smartphone à vos<br>remboursements en ligne, faire une demande de carte européenne<br>d'Assurance Maladie, commander votre carte vitale vous pouvez commencer<br>par créer votre compte. <div class="icon-instructions info-icon"> <div<br>class="icon-instructions-icon"&gt;<i class="icon-instructions info-icon"> <div<br>class="icon-instructions-icon"&gt;<i class="fa fa-info-circle"></i></div<br></i></div<br></div> <div<br>class="icon-instructions-icon"&gt;<i class="fa fa-info-circle"></i> <div<br>class="icon-instructions-text"&gt;Si vous créer votre compte ameli en ligne vous<br/>ne recevrez plus de courrier postal de la part de l'assurance maladie et devrez<br/>consulter vos informations uniquement à partir de votre compte en ligne.<br/>  Pour commencer votre démarche de création de compte,<br/>munissez vous de votre ''carte vitale''' et d'un '''relevé d'identité bancaire'''.<br/></div<br></div<br> |
| Animer un atelier de présentation Mon Espace<br>Santé +                            | Mon Espace Santé est une nouvelle plateforme proposée par l'assurance<br>maladie pour aider les usagers à prendre possession de leurs informations de<br>santé. Plusieurs volets de développement sont prévus. Cet atelier présentera<br>les différents aspects de Mon Espace Santé existants en 2022. Il y sera proposé<br>: *des clés de langage pour apprendre à parler du dispositif à des usagers en<br>questionnement *de présenter la page d'accueil de Mon Espace Santé (avec un<br>lien vers un autre tutoriel) *d'accompagner à la création et à la clôture de Mon<br>Espace Santé. Un autre tutoriel est disponible sur l'accompagnement à<br>l'utilisation de Mon Espace Santé +                                                                                                    |
| Apprendre à utiliser un Cloud +                                                    | Le cloud est un espace de stockage en ligne qui n'est pas relié à un seul<br>ordinateur, tablette ou autre matériel numérique. Ce tutoriel aura pour but de<br>présenter rapidement :<br>* Ce qu'est un cloud * Comment stocker des<br>documents en ligne * Comment regarder des vidéos, des films +                                                                                                    |
| Atelier de parentalité sur les jeux vidéo +                                        | Les jeux vidéos sont présents sous différentes formes dans les familles. Il est<br>important que les parents puissent recevoir une information adaptée en<br>fonction de l'âge de l'enfant. Le jeu vidéo est un milieu qui s'est beaucoup<br>développé en terme de formes ces dernières années. Certaines forment<br>impliquent une monétisation, il est donc important que le parent soit informé<br>des bienfaits et des risques du jeu vidéo. +                                                                                                    |

| Atelier sur les réseaux sociaux +                                                         | L'atelier présenté ici est une commande de la commune qui souhaitait un atelier pour des primaires sur les premières bases de connaissance des réseaux sociaux. Les pré-ados n'ayant pas encore forcément accès à la rédaction sur ces réseaux, ici l'atelier cherchait plus à donner des clés de compréhension du fonctionnement lorsqu'on est consommateur de contenu. <div class="icon-instructions idea-icon"> <div class="icon-instructions-icon"> <i class="icon-instructions-icon"> </i> <div class="icon-instructions-icon"> </div></div></div>                                           |
|-------------------------------------------------------------------------------------------|----------------------------------------------------------------------------------------------------|
| Caf. Vos démarches à portée de main sur<br>smartphone +                                   | Quand vous souhaitez acheter une casserole. Où allez-vous ? En magasin. Pour<br>les utilisateurs de smartphone, c'est similaire. Si vous souhaitez obtenir une<br>nouvelle application, vous disposez de deux principaux magasins d'application<br>: Play Store de Google et App Store d'Apple. Vous pouvez vous rendre sur celui<br>qui est installé sur votre smartphone en étant connecté à internet pour suivre<br>ce tutoriel. +                                                                                                    |
| Changer le regard des agents des pouvoirs publics<br>vis à vis des personnes transgenre + | Toute communauté ou territoire intéressé par la cohésion sociale tente de créer du lien et de développer le respect de l'autre et de ses différences. Dans le cadre de sa politique locale de lutte contre les discriminations, et en partenariat avec le Centre LGBTI+ de Rennes, Rennes Métropole a organisé une rencontre avec les services de l'Etat Civil pour changer le regard et faciliter les échanges entre les personnes. Nous vous invitons à contacter le Centre LGBTI+ de Rennes, [http://iskis.org/ ISKIS], pour organiser ce type de session, ou alors l'auteur de cette fiche. + |
| Chercher et rejoindre un groupe - LinkedIn +                                              | Sur LinkedIn, les groupes sont des outils incontournables pour les utilisateurs<br>qui désirent développer un réseau professionnel. En général, ces groupes<br>tournent autour de divers centres d'intérêt. +                                                                                                    |